## -管理者編ー 振込手数料(先方負担手数料)の設定

振込手数料の設定(先方負担手数料を任意の金額に変更する)

~振込手数料の自動計算機能について~
 振込手数料を先方負担とした場合に、支払金額欄に入力した金額から
 差し引き手数料を算定し、振込金額を自動計算する機能です。
 差し引き手数料をお客さま任意の金額で登録すると、お客さま任意の
 振込手数料で振込金額を自動計算させることができます。

1. 管理者ログインからログインし、「ご契約先管理情報変更」から 「振込手数料マスタ登録/変更/参照」をクリックしてください。

| メイン ご契約先認証情報変更               | ご契約先管理情報変更       |
|------------------------------|------------------|
| ▼ご契約先ステータス表示 ▶ <u>提作服歴照会</u> | 利用者情報登録/変更       |
|                              | 契約口座情報変更         |
| お知らせ                         | ファイル伝送契約情報変更/参照  |
| 現在、お知らせ情報はありません。             | ご契約先限度額変更        |
|                              | 振込手数料マスタ登録/変更/参照 |
| ブ切如生津起                       |                  |

2.「先方負担振込手数料」を選択し実行をクリックしてください。

| 振込     | 手数料マスタ選択             |
|--------|----------------------|
| 振込     | 手数料の選択 🛛             |
| (1) 登録 | 変更、参照する手数料を選択してください。 |
| 選択     | 手数料                  |
| 0      | 当方負担振込手数料            |
| •      | 先方負担振込手数科            |
|        | 実行 >                 |

 3.手数料計算方法の選択が「◎据置型」になっていることを確認し、 個別手数料変更をクリックしてください。

| 手数科計算方法選択 | <ul> <li> 据置型</li> <li> 未満手数料加算型</li> <li> 以上手数料加算型</li> </ul> |
|-----------|----------------------------------------------------------------|
|           | ● 手数料計算方法切替 >                                                  |
| 現在の振込手数料情 | 青報 🕑                                                           |
|           |                                                                |
|           | (省略)                                                           |

## ·管理者編ー 振込手数料(先方負担手数料)の設定

4.「基準金額」と「振込手数料(差引金額)」を入力してください。 「ご契約先確認暗証番号」を入力しマスタ登録をクリックしてください。

| 手数料計算方法選択                              | <ul> <li>● 据置型</li> <li>● 未満手数料加算型</li> <li>○ 以上手数料加算型</li> </ul> |             |                                          |                |  |  |
|----------------------------------------|-------------------------------------------------------------------|-------------|------------------------------------------|----------------|--|--|
| 先方負担手数料と基準金額                           | 額の入力 😰                                                            |             |                                          |                |  |  |
| <ol> <li>金額は、数字のみで入力してください。</li> </ol> | ※ 1 振込手数料 (差引金額)                                                  |             |                                          |                |  |  |
| 基準金額                                   | 同庫<br>同支店内                                                        | 同庫<br>他支店内  | <ul> <li>他金融機関</li> <li>向け電信扱</li> </ul> | 他金融機関<br>向け文書扱 |  |  |
| 50000 円未満                              | 220                                                               | 330         | 600                                      | 60             |  |  |
| 50000 円~ 円未満                           | 440                                                               | 550         | 770                                      | 77             |  |  |
| 円~ 円未満                                 |                                                                   |             |                                          |                |  |  |
| 標準手数料読込                                |                                                                   |             |                                          |                |  |  |
| ご契約先確認暗証番号の                            | 入力 🖸                                                              |             |                                          |                |  |  |
| 以上の内容を確認のうえ、ご契約先確認暗証番号を                | を入力し、「マスタ登録」ボタ                                                    | タンを押してください。 |                                          |                |  |  |
|                                        |                                                                   |             |                                          |                |  |  |

- ※1「振込手数料(差引金額)」は、基準金額ごとに、横一列の全項目を 入力してください。
- \*「個別手数料」と「標準手数料」について
  - ・個別手数料 · · 当金庫が定める手数料とは別に、お客さま任意で 設定する手数料です。
  - ・標準手数料 ・・当金庫が定める手数料です。

個別振込手数料の設定は、インターネットバンキングの画面で行う 差し引き手数料の自動計算を、お客さま任意の振込手数料で計算さ せるための設定です。 お客さま任意の振込手数料を利用して自動計算をさせても、実際に ご負担いただく振込手数料(口座から引き落とされる手数料)は、 変更になりません。